## Sisukord

| Hooldus                                                              | 3  |
|----------------------------------------------------------------------|----|
| Kontroll                                                             | 3  |
| Hooldus                                                              | 4  |
| HOOLDA!                                                              | 4  |
| Valuutakursside ümberarvutaja                                        | 4  |
| 1. Asukoht                                                           | 5  |
| 2. Valikud                                                           | 5  |
| 3. Valuutakursside arvutajate eelmiste kombinatsioonide korrastamine | 6  |
| 4. Näited                                                            | 7  |
| 5. Kuidas ma saan EUR-is saldo muuta USD-i  1                        | 11 |
| Dokumentide avamine                                                  | 12 |
| Digikoristus                                                         | 15 |

# Hooldus

Aruanne on mõeldud vajalike hooldustööde tegemiseks, andmete importimiseks, erinevate programmis olevate dokumentide kontrollimiseks ja dokumentide kinnitusest avamiseks.

## Kontroll

Annab võimaluse programmis vajadusel teatuid olekuid, andmeid kontrollida, kas siis mittevastavuste korral või lihtsalt kontrolliks.

- Kontrollida saab arvete ja lähetuste kuid kui on vajalik, et arve ja lähetuse kuu peab sama olema. Esialgu tuleb ära määrata periood, milles dokumente kontrollida. Seejärel valida valikust sobiv kontrollisüsteem.
- Arve väljatrüki summa või kliendi erinevus on võimalik kontrollida, kas väljatrükitul on olnud kogu aeg sama klient või summa, mis dokumendi pealgi
- Arvetel käibemaksu ja konto kontroll võimalus kontrollida valitud perioodis arvetel olevaid käibemaksu koode ja kontosid, aruanne näitab ka kontol olevat käibemaksu summat
- Arvete ja lähetuste tootekoguste võrdlus võimalus võrrelda valitud perioodis objekti kaupa arvetel ja lähetustel olevaid artikli koguseid
- Tellimuse arvete ja lähetuste kuluvõrdlus võimalus võrrelda valitud perioodi tellimusega seotud olevate arvete ja lähetuste kulusid
- Mitte ladu muutvad otsearved, millel on laotooted võimaldab leida perioodi otsearveid, millel on laotooted
- Finants objekti kontroll võimalus kontrollida ja võrrelda a) finants objekti vs arve objekti b) arve objekti vs lähetuse objekt c) lähetuse objekt vs kande objekt
- Koha ja objekti vastavus võimalus kontrollida ja võrrelda arveid, mille objekt ei vasta koha objektile
- LADU:ajalugu vs finants tehingu kaupa võimalus lao kaupa või kõik laod koos kontrollida perioodis finantskandel olevat kulu dokumendil oleva kuluga
- LADU: finants vs laoseis võimaldab konto kaupa võrrelda ja kontrollida finantskandeil ja laos olevat kulu
- MR: kliendi konto vs arve konto vs finants võimalus kontrollida kliendi konto vs arve konto vs finantsi kontode summasid
- MR: kliendi konto vs laekumine vs finants võimalus kontrollida kliendiklassi konto vs laekumine vs finants
- OR: hankija konto vs arve konto vs finants võimalus kontrollida hankija konto vs arve konto vs finantsi kontode summasid
- OR: hankija konto vs tasumine vs finants võimalus kontrollida hankija konto vs tasumine vs finants
- Finants vs ostureskontro võimaldab kontrollida ostureskontrot finantsiga ning võrrelda neid oma vahel, tulemus näitab ära ka erinevuste olemasolul vahe
- Finants vs müügireskontro võimaldab kontrollida müügireskontrot finantsiga ning võrrelda neid oma vahel, tulemus näitab ära ka erinevuste olemasolul vahe
- Müügireskontro võimaldab nii arve numbri kui ka kliendi koodi järgi kontrollida klientide müügireskontro toiminguid, summasid ning tingimusi
- Ostureskontro võimaldab nii arve numbri kui ka hankija koodi järgi kontrollida hankijate ostureskontro toiminguid, summasid ning tingimusi

- Tasakaalustamata kanded võimaldab kogu kontoplaani ulatuses leida tasakaalustamata kandeid, mis võivad bilansi tasakaalust välja viia
- Kontod kannetel, mida pole kontoplaanis võib juhtuda, et mõnel kandel või dokumendil on varasemast ajast jäänud vale konto külge, mida aga enam või üldse kasutused pole olnud. Selle kontrolli abil saab need leida ja vastavad parandused sisse viia
- Kontod, mida pole bilansi ega kasumi kirjelduses võimaldab kontrollida kontosid, mis on jäänud bilansist või kasumiaruandest välja
- Kande/dokumendi olemasolu kontroll võimaldab üles leida dokumendid, millel pole kannet

**PARAM1** ja **PARAM2** lahtritesse saab kirjutada kontosid, ladusid jne. PARAM nimetused muutuvad vastavalt kontrollisüsteemile ja vastavalt sellele on võimalik lahtrisse nõutud ja vajalik parameeter kirjutada. Kui kõik vajalik on valitud, siis vajutada nupule ARUANNE. Iga aruande kohale on toodud ka väike spikker, milles on toodud vastava aruande jaoks vajalikud või kohustuslikud sisestavad parameetrid.

**Hooldus** - on mõeldud müügi- ja ostureskontro ning kontode ajaloo uuendamiseks. Kasutatakse peale dokumentide kinnitusest avamist ja vajadusel, kui öine hooldus on midagi tegemata jätnud või näiteks mõne arve saldo on reskontros üleval, kuigi arve ise on juba kustutatud (ilmselgelt võib tegu olla peale avamist tegemata jäetud hoolduse tõttu tekkinud probleemiga).

**Impordi** - on mõeldud väiksemate hansakoopiate sissekandmiseks, arvete koguste ja tellimuste ridade importimiseks programmi. Tellimuse read - tehakse lihtsalt tellimused, kus failiformaat on selline: "number", "artikkel", "kogus", "hind", "sn", "konto". Arvete kogused - tehakse käsiskänneriga laost välja saadetud kauba järgi vastavalt tellimusele arve.

## Hooldus

## HOOLDA!

HOOLDA! - kasutada peale AVA abil dokumentide avamist olukorras kus näiteks müügireskontos ja bilansis on erinevad saldod. Valikud

- Uuenda müügi- ja ostureskontro ajalugu
- Uuenda konto ajalugu
- Uuenda laoseisu vahetabel
- Uuenda kassa ajalugu
- Uuenda personali andmed

## Valuutakursside ümberarvutaja

Saab kasutada bilansikontodel olevate valuutas toimunud tehingute valuutakursside ümberhindluseks konkreetsel ajahetkel. Saab kasutada ka kui ühel kontol on kanded erinevas valuutas. Ühel kontol erinevates valuutades olevad summade valuutakursid arvutatakse ümber kõik korraga. Valuutakursi tulu, kulukanne tekib objektide, projektide, hankijate ja klientide lõikes kõik erinevatel ridadel.

<u>Näiteks:</u> antud / saadud laenude või pangakontode valuutakursside ümberhindamisel. Valuutakursid võetakse **Raamat - Valuutakursid**.

#### 1. Asukoht

| D | <<: Kontroll, hooldus ja import <sub>v2</sub> - Google Chrome    |                |     |       |  |  |  |  |  |  |  |
|---|------------------------------------------------------------------|----------------|-----|-------|--|--|--|--|--|--|--|
| ſ | login.directo.ee/ocra_directo_                                   |                |     |       |  |  |  |  |  |  |  |
|   | O Kontroll O Hooldus O Import/Export O Kasutaja failid O Robotid |                |     |       |  |  |  |  |  |  |  |
|   |                                                                  |                | ₩НО | OLDA! |  |  |  |  |  |  |  |
| C | Valuutakurssio                                                   | le ümberarvuta | ja  |       |  |  |  |  |  |  |  |

### 2. Valikud

Vajutades lingi Valuutakursside ümberarvutaja peale avaneb valuutakursside arvutaja kande

| Valuutaku | rsside ümberarvutaja                             |
|-----------|--------------------------------------------------|
| Aeg       | 28.02.2020                                       |
| Seeria    | FIN                                              |
| Eelmised  | 1 (pangakontode valuutakursid (111202,111203)) 🗸 |
| Kontod    | 111202,111203                                    |
| Kirjeldus | pangakontode valuutakursid                       |
| Grupeeri: | 🗹 Objekt 🕏 Projekt 🗹 Klient 🗹 Hankija            |
|           | Kanne                                            |

koostaja.

Aeg kuupäev kande tegemiseks ja valuutakursi arvutamiseks

Seeria finantsseeria valik

**Eelmised** valik juba loodud valuutakursside arvutajatest, rippmenüü valik tuleb Kirjeldus + kontode väljade sisu järgi.

Esimest korda arvutades on valik tühi. Soovitame iga konto või kontodegrupi järgmise perioodi valuutakursside ümberarvutamiseks kasutada juba valmis tehtud valikut.

Iga erinev kombinatsioon salvestab uue valiku - näiteks kõik muu on sama, aga ühel juhul on objekti lind puudu – loetakse erinevaks valikuks.

| Valuutaku | rsside ümberarvutaja                           |
|-----------|------------------------------------------------|
| Aeg       | 30.06.2021                                     |
| Seeria    | FIN                                            |
| Eelmised  | ~                                              |
| Kontod    |                                                |
| Kirjeldus |                                                |
| Grupeeri: | 1 (pangakontode valuutakursid (111202,111203)) |
|           | 2 (USD-i ümberhindlus (111202))                |
|           | 3 (Laenude ümberhindlus (211101))              |

**Kontod** kontode numbrid, mitme konto peal olevate valuutade ümberarvutamiseks kasutada komaga kontode nimekirja.

**Kirjeldus** vaba tekst, mis kande koostamisel läheb Seletus väljale ja järgneva perioodi valuutakursside arvutamisel tekib valikusse "Eelmised".

**<u>Grupeeri valikud</u>** kui on valitud, siis kanded tekivad eraldi real iga valiku kombinatsiooni kohta.

Objekt kanderea objekt (objektid)

Projekt kanderea projekt

Klient kanderea kliendikood

Hankija kanderea hankija kood

**Kanne** – vajutades "kanne", tekib valitud kuupäevaga finantskanne, mille valuutakurss/kursid võetakse automaatselt Seadistused – Raamat – Valuutakursid.

Nt. Kui objekt on valitud ent projekt ei ole, aga kandel on projekt olemas, siis ümberhindluse kanded tekivad ilma projekti koodita. Kui ei ole ühtegi grupeerimise valikut tehtud, siis tekivad kontole valuutade kaupa üldkanded.

### 3. Valuutakursside arvutajate eelmiste kombinatsioonide korrastamine

Loodud valuutakursside arvutajate kombinatsioone saab kustutada või kommentaare muutaSeadistused  $\rightarrow$  Üldine  $\rightarrow$  Transpordi parameetrid.

7/17

| Üldine > Tran |             |              |                    |                               |                |                   |         |
|---------------|-------------|--------------|--------------------|-------------------------------|----------------|-------------------|---------|
| 🔁 Uuenda      | 🖯 Puhasta v | äljad 🖺 Salv | resta vaade 🛛 🔑 Se | eaded 🔒 Prindi                | 🔀 Exceli tabel |                   |         |
| Transpo       | ordi para   | meetrid      |                    |                               |                |                   |         |
| AVA NR        |             | > Lisa       | uus Vaata          |                               | Ridu: 20       | ) <b>&gt;</b> « < | 1 >     |
| NR ^          | TÜÜP        | KOOD         | PARAMEETER 1       | PARAMEETER 2                  | PARAMEETER 3   | PARAMEETER 4      | Selgitu |
| Q             | ٩           | ٩            | Q                  | Q                             | Q              | Q                 | Q       |
| 1             | hooldus1    |              | 111202,111203      | pangakontode<br>valuutakursid | 15             |                   |         |
| 2             | hooldus1    |              | 111202             | USD-i<br>ümberhindlus         | 0              |                   |         |
| 3             | hooldus1    |              | 211101             | Laenude<br>ümberhindlus       | 15             |                   |         |
| 5             | hooldus1    |              | 111202             | Testimiseks<br>tehtud !       |                |                   |         |

Ava Nr. väljalt valik ning muuda või kustuta.

#### 4. Näited

#### 4.1. Ilma grupeeri valikuteta

## Algandmed - valuutas tehtud finantskanne 01.01.2020

| Nu                                                                                                    | mber                                                     | 100002                                      | Aeg 01.01.202 | 0 Viide                                                                                                    | Käive 4 | 465634.27 4      | 465634.27        |                                        |                                                                                                    |                                                                                                    |  |  |
|----------------------------------------------------------------------------------------------------|----------------------------------------------------------|---------------------------------------------|---------------|----------------------------------------------------------------------------------------------------|---------|------------------|------------------|----------------------------------------|----------------------------------------------------------------------------------------------------|----------------------------------------------------------------------------------------------------|--|--|
| Sel                                                                                                    | letus r                                                  | raha algsaldod                              |               |                                                                                                    | Vahe (  | )                |                  |                                        |                                                                                                    |                                                                                                    |  |  |
| Par                                                                                                    | Pangaväljavõtted: -                                      |                                             |               |                                                                                                    |         |                  |                  |                                        |                                                                                                    |                                                                                                    |  |  |
| Looja JANE 24.05.2021 11:24:11 Viimati muutis: JANE 27.07.2021 21:49:33 Massasetaja Aseta retsept Jaga ressurssidelt |                                                          |                                             |               |                                                                                                    |         |                  |                  |                                        |                                                                                                    |                                                                                                    |  |  |
| NR                                                                                                    | Konto                                                    | Objektid                                    | Projekt       | Sieu                                                                                                    |         | Val deebat       | Val kraadit      | Malanda                                | Kuraa                                                                                                    | 14 m m m                                                                                                    |  |  |
|                                                                                                    |                                                          | Objektia                                    | TTOJEKE       | 0130                                                                                                    |         | val. deepet      | val. Kreeult     | valuuta                                | Kurss                                                                                                    | nogus                                                                                                    |  |  |
| 1                                                                                                    | 111201                                                   | 1                                           | TOJEK         | Pangakonto                                                                                                    |         | val. deebet      | val. Kreedit     | EUR                                    | 1                                                                                                    | rogus<br>0                                                                                                    |  |  |
| 1<br>2                                                                                                    | 111201<br>111202                                         | 1                                           | TOJEK         | Pangakonto<br>Pangakonto USD                                                                                                    |         | 400000           | val. Kreeuit     | EUR<br>USD                             | 1<br>0.890154887                                                                                                    | 0<br>0                                                                                                    |  |  |
| 1<br>2<br>3                                                                                                    | 111201<br>111202<br>111203                               | 1<br>2<br>3                                 | TOJEK         | Pangakonto<br>Pangakonto USD<br>Pangakonto SEK                                                                                  |         | 400000<br>100000 | val. Kreedit     | EUR<br>USD<br>SEK                      | Nurss           1           0.890154887           0.095723092                                                                                                    | 0<br>0<br>0                                                                                                    |  |  |
| 1<br>2<br>3<br>4                                                                                                    | 111201<br>111202<br>111203<br>211101                     | 1 SIIRIS                                    | K201          | Pangakonto<br>Pangakonto USD<br>Pangakonto SEK<br>Saadud lühiajaline laen                                                       |         | 400000<br>100000 | Val. Kreedit     | EUR<br>USD<br>SEK<br>EUR               | 1<br>0.890154887<br>0.095723092<br>1                                                                                                    | 0<br>0<br>0<br>0                                                                                                    |  |  |
| 1<br>2<br>3<br>4<br>5                                                                                                | 111201<br>111202<br>111203<br>211101<br>211101           | 1 SIIRIS<br>1 DAVIDD                        | K201          | Pangakonto<br>Pangakonto USD<br>Pangakonto SEK<br>Saadud lühiajaline laen<br>Saadud lühiajaline laen                            |         | 400000<br>100000 | 400000           | EUR<br>USD<br>SEK<br>EUR<br>USD        | Nurss           1           0.890154887           0.095723092           1           0.890154887                                                                                                    | Kogus           0           0           0           0           0           0           0           0           0           0           0                                     |  |  |
| 1<br>2<br>3<br>4<br>5<br>6                                                                                           | 111201<br>111202<br>111203<br>211101<br>211101<br>211101 | 1 SIIRIS<br>1 SIIRIS<br>1 DAVIDD<br>1 HANSS | K201          | Pangakonto<br>Pangakonto USD<br>Pangakonto SEK<br>Saadud lühiajaline laen<br>Saadud lühiajaline laen<br>Saadud lühiajaline laen |         | 400000<br>100000 | 400000<br>100000 | EUR<br>USD<br>SEK<br>EUR<br>USD<br>SEK | 1         0.890154887         0.095723092         1           1         0.890154887         0.095723092         1         0.890154887         0.095723092         1         0.095723092         1         0.095723092         1         0.095723092         1         0.095723092         1         0.095723092         1         0.095723092         1         0.095723092         1         0.095723092         1         0.095723092         1         0.095723092         1         0.095723092         1         0.095723092         1         0.095723092         1         0.095723092         1         0.095723092         1         0.095723092         1         0.095723092         1         0.095723092         1         0.095723092         1         0.095723092         1         0.095723092         1         0.095723092         1         0.095723092         1         0.095723092         1         0.095723092         1         0.095723092         1         0.095723092         1         0.095723092         1         0.095723092         1         1         0.095723092         1         1         1         1         1         1         1         1         1         1         1         1         1         1         1         1 | Kogus           0           0           0           0           0           0           0           0           0           0           0           0           0           0 |  |  |

31.01.2020 valuutakursside ümberhindlus ilma grupeeri valikuid kasutamata:

| Valuutakursside ümberarvutaja |                                            |      |              |  |  |  |  |  |  |
|-------------------------------|--------------------------------------------|------|--------------|--|--|--|--|--|--|
| Aeg                           | 31.01.2020                                 |      |              |  |  |  |  |  |  |
| Seeria                        | FIN                                        |      |              |  |  |  |  |  |  |
| Eelmised                      | 1 (pangakontode valuutakursid (111202,1112 | 03)) | $\checkmark$ |  |  |  |  |  |  |
| Kontod                        | 111202,111203                              |      |              |  |  |  |  |  |  |
| Kirjeldus                     | pangakontode valuutakursid                 |      |              |  |  |  |  |  |  |
| Grupeeri:                     | Objekt Projekt Klient Hankija              |      |              |  |  |  |  |  |  |
|                               |                                            | Kanı | ne           |  |  |  |  |  |  |

### Kanne tekib selline

| Number              | 100049                                                                                                    | Aeg 31.01.202 | 0 Viide                          | Käive | 5863.48     | 5863.48      |         |     |       |        |       |  |
|---------------------|----------------------------------------------------------------------------------------------------|---------------|----------------------------------|-------|-------------|--------------|---------|-----|-------|--------|-------|--|
| Seletus             | pangakontode va                                                                                                    | aluutakursid  |                                  | Vahe  | 0           |              |         |     |       |        |       |  |
| Pangaväljavõtted: - |                                                                                                    |               |                                  |       |             |              |         |     |       |        |       |  |
| <b>Looja</b> JA     | Looja JANE 22.07.2021 10:41:33 Viimati muutis: JANE 22.07.2021 10:41:33 Massasetaja Aseta retsept Jaga ressurssidelt |               |                                  |       |             |              |         |     |       |        |       |  |
| NR Konto            | Objektid                                                                                                    | Projekt       | Sisu                             |       | Deebet      | Kreedit      | KM kood | Aeg |       | Klient | Hanki |  |
| 1 11120             | 2                                                                                                    |               | Pangakonto USD                   |       | 5863.48     |              |         |     |       |        |       |  |
| 2 11120             | 3                                                                                                    |               | Pangakonto SEK                   |       |             | 206.21       |         |     |       |        |       |  |
| 3 66000             | )1                                                                                                    |               | Valuutakursi kasum (finantstulu) |       |             | 5657.27      |         |     |       |        |       |  |
|                     |                                                                                                    |               |                                  |       |             | (            |         |     |       |        |       |  |
| NR Konto            | Objektid                                                                                                    | Projekt       | Sisu                             |       | Val. deebet | Val. kreedit | Valuu   | ta  | Kurss | Kog    | IS    |  |
| 1 11120             | 2                                                                                                    |               | Pangakonto USD                   |       |             |              | USD     |     |       |        |       |  |
| 2 11120             | 3                                                                                                    |               | Pangakonto SEK                   |       |             |              | SEK     |     |       |        |       |  |
| 3 66000             | )1                                                                                                    |               | Valuutakursi kasum (finantstulu) |       |             |              | EUR     |     | 1     |        |       |  |

#### 4.2. Grupeeri valikutega

### Algandmed - valuutas tehtud finantskanne 01.01.2020

| Nu                               | mber 1                                                                                                    | 00002                                 | Aeg 01.01.202           | 0 Viide                                                                                                    | Käive | 465634.27                       | 465634.27                        |                                                   |                                                                             |                                               |  |  |  |
|----------------------------------|----------------------------------------------------------------------------------------------------|---------------------------------------|-------------------------|----------------------------------------------------------------------------------------------------|-------|---------------------------------|----------------------------------|---------------------------------------------------|-----------------------------------------------------------------------------|-----------------------------------------------|--|--|--|
| Se                               | letus n                                                                                                    | aha algsaldod                         |                         |                                                                                                    | Vahe  | 0                               |                                  |                                                   |                                                                             |                                               |  |  |  |
| Par                              | Pangaväljavõtted: -                                                                                                    |                                       |                         |                                                                                                    |       |                                 |                                  |                                                   |                                                                             |                                               |  |  |  |
| Lo                               | Looja JANE 24.05.2021 11:24:11 Viimati muutis: JANE 27.07.2021 21:49:33 Massasetaja Aseta retsept 🛛 Jaga ressurssidelt |                                       |                         |                                                                                                    |       |                                 |                                  |                                                   |                                                                             |                                               |  |  |  |
|                                  |                                                                                                    |                                       |                         |                                                                                                    |       |                                 | 0                                |                                                   |                                                                             |                                               |  |  |  |
|                                  |                                                                                                    |                                       |                         |                                                                                                    |       |                                 |                                  |                                                   |                                                                             |                                               |  |  |  |
| NR                               | Konto                                                                                                    | Objektid                              | Projekt                 | Sisu                                                                                                    |       | Val. deebet                     | Val. kreedit                     | Valuuta                                           | Kurss                                                                       | Kogus                                         |  |  |  |
| NR<br>1                          | Konto<br>111201                                                                                                    | Objektid                              | Projekt                 | <b>Sisu</b><br>Pangakonto                                                                                                    |       | Val. deebet                     | Val. kreedit                     | Valuuta<br>EUR                                    | Kurss<br>1                                                                  | Kogus<br>0                                    |  |  |  |
| <b>NR</b><br>1<br>2              | Konto<br>111201<br>111202                                                                                              | Objektid                              | Projekt                 | Sisu<br>Pangakonto<br>Pangakonto USD                                                                                                    |       | Val. deebet<br>400000           | Val. kreedit                     | Valuuta<br>EUR<br>USD                             | Kurss<br>1<br>0.890154887                                                   | Kogus<br>0<br>0                               |  |  |  |
| NR<br>1<br>2<br>3                | Konto<br>111201<br>111202<br>111203                                                                                    | Objektid                              | Projekt                 | Sisu<br>Pangakonto<br>Pangakonto USD<br>Pangakonto SEK                                                                                                    |       | Val. deebet<br>400000<br>100000 | Val. kreedit                     | Valuuta<br>EUR<br>USD<br>SEK                      | Kurss<br>1<br>0.890154887<br>0.095723092                                    | Kogus<br>0<br>0                               |  |  |  |
| NR<br>1<br>2<br>3<br>4           | Konto<br>111201<br>111202<br>111203<br>211101                                                                          | Objektid<br>SIIRIS                    | Projekt<br>K201         | Sisu       Pangakonto       Pangakonto USD       Pangakonto SEK       Saadud lühiajaline laen                                                                         |       | Val. deebet<br>400000<br>100000 | Val. kreedit                     | Valuuta<br>EUR<br>USD<br>SEK<br>EUR               | Kurss<br>1<br>0.890154887<br>0.095723092<br>1                               | Kogus<br>0<br>0<br>0<br>0                     |  |  |  |
| NR<br>1<br>2<br>3<br>4<br>5      | Konto<br>111201<br>111202<br>111203<br>211101<br>211101                                                                | Objektid<br>SIIRIS<br>DAVIDD          | Projekt<br>K201         | Sisu         Pangakonto         Pangakonto USD         Pangakonto SEK         Saadud lühiajaline laen         Saadud lühiajaline laen                                 |       | Val. deebet<br>400000<br>100000 | Val. kreedit<br>400000           | Valuuta<br>EUR<br>USD<br>SEK<br>EUR<br>USD        | Kurss<br>1<br>0.890154887<br>0.095723092<br>1<br>0.890154887                | Kogus<br>0<br>0<br>0<br>0<br>0<br>0           |  |  |  |
| NR<br>1<br>2<br>3<br>4<br>5<br>6 | Konto<br>111201<br>111202<br>111203<br>211101<br>211101<br>211101                                                      | Objektid<br>SIIRIS<br>DAVIDD<br>HANSS | Projekt<br>K201<br>K202 | Sisu         Pangakonto         Pangakonto USD         Pangakonto SEK         Saadud lühiajaline laen         Saadud lühiajaline laen         Saadud lühiajaline laen |       | Val. deebet<br>400000<br>100000 | Val. kreedit<br>400000<br>100000 | Valuuta<br>EUR<br>USD<br>SEK<br>EUR<br>USD<br>SEK | Kurss<br>1<br>0.890154887<br>0.095723092<br>1<br>0.890154887<br>0.095723092 | Kogus<br>0<br>0<br>0<br>0<br>0<br>0<br>0<br>0 |  |  |  |

31.01.2020 valuutakursside ümberhindlus grupeeri valikutega:

9/17

| Valuutaku                        | /aluutakursside ümberarvutaja                                           |  |  |  |  |  |  |  |  |  |
|----------------------------------|-------------------------------------------------------------------------|--|--|--|--|--|--|--|--|--|
| Aeg                              | 31.01.2020                                                              |  |  |  |  |  |  |  |  |  |
| Seeria                           | FIN                                                                     |  |  |  |  |  |  |  |  |  |
| Eelmised                         | 3 (Laenude ümberhindlus (211101))                                       |  |  |  |  |  |  |  |  |  |
|                                  |                                                                         |  |  |  |  |  |  |  |  |  |
| Kontod                           | 211101                                                                  |  |  |  |  |  |  |  |  |  |
| Kontod<br>Kirjeldus              | 211101<br>Laenude ümberhindlus                                          |  |  |  |  |  |  |  |  |  |
| Kontod<br>Kirjeldus<br>Grupeeri: | 211101<br>Laenude ümberhindlus<br>✓ Objekt ✓ Projekt ✓ Klient ✓ Hankija |  |  |  |  |  |  |  |  |  |

#### Kanne tekib ridade kaupa valitud objektide ja projektide lõikes

| Numb                | ber 100                                                                                                    | 050          | Aeg 31.01.202 | 0 Viide                    | Käive    | 6069.69     | 6069.69     |         |       |       |        |         |          |
|---------------------|----------------------------------------------------------------------------------------------------|--------------|---------------|----------------------------|----------|-------------|-------------|---------|-------|-------|--------|---------|----------|
| Selet               | us Lae                                                                                                    | nude ümberhi | indlus        |                            | Vahe     | 0           |             |         |       |       |        |         |          |
| Pangaväljavõtted: - |                                                                                                    |              |               |                            |          |             |             |         |       |       |        |         |          |
| Looja               | Looja JANE 22.07.2021 11:35:21 Viimati muutis: JANE 22.07.2021 11:35:21 Massasetaja Aseta retsept 🗌 Jaga ressurssidelt |              |               |                            |          |             |             |         |       |       |        |         |          |
|                     |                                                                                                    |              |               |                            |          |             |             |         |       |       |        |         |          |
| NRK                 | onto                                                                                                    | Objektid     | Projekt       | Sisu                       |          | Deebet      | Kreedit     | KM kood | Aeg   |       | Klient | Hankija | Ressurss |
| 1 21                | 11101                                                                                                    | DAVIDD       |               | Saadud lühiajaline laen    |          |             | 5863.48     |         |       |       |        | 1006    |          |
| 2 21                | 11101                                                                                                    | HANSS        | K202          | Saadud lühiajaline laen    |          | 206.21      |             |         |       |       |        | 1004    |          |
| 3 66                | 60001                                                                                                    | HANSS        | K202          | Valuutakursi kasum (finan  | tstulu)  |             | 206.21      |         |       |       |        | 1004    |          |
| 4 66                | 60051                                                                                                    | DAVIDD       |               | Valuutakursi kahjum (finar | itskulu) | 5863.48     |             |         |       |       |        | 1006    |          |
|                     |                                                                                                    |              |               |                            |          |             |             |         |       |       |        |         |          |
|                     |                                                                                                    |              |               |                            |          |             |             |         |       |       |        |         |          |
| NR K                | onto                                                                                                    | Objektid     | Projekt       | Sisu                       |          | Val. deebet | Val. kreedi | t Valuu | uta H | Kurss | Kogu   | 5       |          |
| 1 2                 | 211101                                                                                                    | DAVIDD       |               | Saadud lühiajaline laen    |          |             |             | USD     |       |       |        |         |          |
| 2 2                 | 211101                                                                                                    | HANSS        | K202          | Saadud lühiajaline laen    |          |             |             | SEK     |       |       |        |         |          |
| 3 6                 | 60001                                                                                                    | HANSS        | K202          | Valuutakursi kasum (finar  | ntstulu) |             |             | EUR     |       | 1     |        |         |          |
| 4 6                 | 60051                                                                                                    | DAVIDD       |               | Valuutakursi kahjum (fina  | ntskulu) |             |             | EUR     |       | 1     |        |         |          |

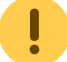

Alati saab finantskande ära kustutada ja uuesti kande arvutada.

#### Pearaamatus näeb valuutakursside ümberhindluse kanne välja selline:

#### Finants - Pearaamatu aruanne

| Aeg algus 01<br>Korr. konto | I.01.2020 I    | õpp 31.01.2020<br>) näita korr. kontosi | Konto algus 2<br>d Objekt | 11101 lõpp<br>Tüüp | 211101    |     | Projek    | t<br>I V     | Ð    | (lisaväli)<br>(lisaväli) |             | ~    |             | 2 🗐 🤅       |
|-----------------------------|----------------|-----------------------------------------|---------------------------|--------------------|-----------|-----|-----------|--------------|------|--------------------------|-------------|------|-------------|-------------|
| Muutus o                    | n suurem kui 🗸 |                                         | Selgitus                  | Viide              |           |     | Klien     | t            | Ð    | (lisaväli)               |             | ~    |             |             |
| Sort1 A                     | eg 🗸 So        | ort2 sorteerimata 🗸                     | Kanne                     | •                  |           |     | Hankija   | a            | Ð    | Ühik/täpsus              | 0,01        | ~    |             |             |
| KM kood (k                  | (õik)          | ~                                       | Tasemeta                  | Valuuta            |           |     | Vahesumma | a            | ~    | ainult sal               | doga        |      |             |             |
| rea                         | seletus 🗸      | 🗋 ainult summa 🔲                        | vaheld. kontod            | muutusega kontod   | saldeerim | ata | taseme    | d 🗌 lisainfo |      | Trüki AR                 | UANNE       |      |             |             |
| 211101<br>Algsaldo          | Saadud lül     | niajaline laen<br>,00                   |                           |                    |           |     |           |              |      |                          |             |      |             |             |
| Number                      | Objekt         | Aeg S                                   | eletus                    |                    |           | КМК | Deebet    | Kreedit      | Val. | deebet \                 | val.kreedit | Val. | Muutus      | Saldo       |
| FIN.100002                  | SIIRIS         | 01.01.2020 S                            | aadud lühiajaline         | laen               |           |     | 0,00      | 100 000,00   |      | 0,00                     | 0,00        | EUR  | -100 000,00 | -100 000,00 |
| FIN.100002                  | DAVIDD         | 01.01.2020 S                            | aadud lühiajaline         | laen               |           |     | 0,00      | 356 061,96   |      | 0,00 4                   | 400 000,00  | USD  | -456 061,96 | -456 061,96 |
| FIN.100002                  | HANSS          | 01.01.2020 S                            | aadud lühiajaline         | laen               |           |     | 0,00      | 9 572,31     |      | 0,00                     | 100 000,00  | SEK  | -465 634,27 | -465 634,27 |
| FIN.100050                  | DAVIDD         | 31.01.2020 S                            | aadud lühiajaline         | laen               |           |     | 0,00      | 5 863,48     |      | 0,00                     | 0,00        | USD  | -471 497,75 | -471 497,75 |
| FIN.100050                  | HANSS          | 31.01.2020 S                            | aadud lühiajaline         | laen               |           |     | 206,21    | 0,00         |      | 0,00                     | 0,00        | SEK  | -471 291,54 | -471 291,54 |
|                             |                |                                         |                           |                    |           |     | 206,21    | 471 497,75   |      |                          |             |      | -471 291,54 | -471 291,54 |
| Loppsaldo                   | -471 291       | ,54                                     |                           |                    |           |     |           |              |      |                          |             |      |             |             |

Pearaamatu aruandes saab valuutakursside info nähtavale tuua peenhäälestuse alt "Näita valuuta summasid".

#### 4.3. Eelnevate perioodide korrastamised

#### Kuidas hakata kasutama valuutakursside ümberarvutajat kui käsitsi on siiani valuutakursi ümberhindluse kanded tehtud

- Loo perioodi lõpu kuupäevaga hoolduse alt valuuta ümberarvutus
- Tee käsitsi finantskanne miinusmärgiga et ellimineerida topelt valuutakursi summa

Algandmed - kui andmed on valuutas, siis algsaldod peaks ka sisestama õiges valuutas. Kui andmed sisestatakse finantskandena, peaks sisestama teise mummu alla valuutas (EUR-is andmeid ei sisestata).

| Numbe            | r FIN           | Aeg 31.12.202                                                       | Viide                  | Käive | 814.93 8               | 314.93       |                |                      |       |  |  |  |
|------------------|-----------------|---------------------------------------------------------------------|------------------------|-------|------------------------|--------------|----------------|----------------------|-------|--|--|--|
| Seletus          | saime USD-i lae | าน                                                                  |                        | Vahe  | 0                      |              |                |                      |       |  |  |  |
| Looja 🗸          | ANE Massase     | .ooja JANE     Massasetaja     Aseta retsept     Jaga ressurssidelt |                        |       |                        |              |                |                      |       |  |  |  |
|                  |                 |                                                                     |                        |       |                        | $\cup$       |                |                      |       |  |  |  |
| NR Kon           | to Objektid     | Projekt                                                             | Sisu                   |       | Val. deebet            | Val. kreedit | Valuuta        | Kurss                | Kogus |  |  |  |
| NR Kon<br>1 1112 | to Objektid     | Projekt                                                             | Sisu<br>Pangakonto USD |       | Val. deebet<br>1000.00 | Val. kreedit | Valuuta<br>USD | Kurss<br>0.814929509 | Kogus |  |  |  |

#### Käsitsi tehtud valuutakursikanded jaanuar kui märts.

| Number         | 100064        | Aeg         | 31.01.2021          | Viide                       | Käive    | 9.65        |       | 9.65        |           |     |        |         |          |
|----------------|---------------|-------------|---------------------|-----------------------------|----------|-------------|-------|-------------|-----------|-----|--------|---------|----------|
| Seletus        | USD-i ümber   | indlus - ka | äsitsi              |                             | Vahe     | 0           |       |             |           |     |        |         |          |
| Pangava        | iljavõtted: - |             |                     |                             |          |             |       |             |           |     |        |         |          |
| <b>Looja</b> J | ANE 06.10.202 | 1 18:50:44  | Viimati muutis: JAN | NE 06.10.2021 19:04:53 Mass | sasetaja | Aseta retse | ept ( | 🗌 Jaga ress | urssidelt | D   |        |         |          |
|                |               |             |                     |                             |          |             |       |             | $\odot$   | 40  |        |         |          |
| NR Kont        | o Objekt      | d Pr        | rojekt Sisu         |                             |          | Deebet      | - 1   | Kreedit     | KM kood   | Aeg | Klient | Hankija | Ressurss |
| 1 1112         | 04            |             | Pangal              | konto USD                   |          |             | 9.65  |             |           |     |        |         |          |
| 2 6600         | 001           |             | Valuuta             | akursi kasum (finantstulu)  |          |             |       | 9.65        |           |     |        |         |          |

### Kokku jaanuar - märts ümberhindlused.

| 111204     | Panga  | konto USD  |                              |     |        |         |        |        |
|------------|--------|------------|------------------------------|-----|--------|---------|--------|--------|
| Algsaldo   |        | 814,93     |                              |     |        |         |        |        |
| Number     | Objekt | Aeg        | Seletus                      | КМК | Deebet | Kreedit | Muutus | Saldo  |
| FIN.100064 |        | 31.01.2021 | USD-i ümberhindlus - käsitsi |     | 9,65   | 0,00    | 9,65   | 824,58 |
| FIN.100065 |        | 28.02.2021 | USD-i ümberhindlus - käsitsi |     | 1,02   | 0,00    | 10,67  | 825,60 |
| FIN.100066 |        | 31.03.2021 | USD-i ümberhindlus - käsitsi |     | 27,28  | 0,00    | 37,95  | 852,88 |
|            |        |            |                              |     | 37,95  | 0,00    | 37,95  | 852,88 |
| Lõppsaldo  |        | 852,88     |                              |     |        |         |        |        |

Sama konto USD-i vaates

#### Finants - Pearaamatu aruanne

| Aeg algus 01.01.202<br>Korr. konto<br>Muutus on suurer | 1 lõpp 31.03.2021                             | Konto algus 111204<br>Itosid Objekt<br>Selgitus | lõpp 111204<br>Tüüp<br>Viide   | Projekt<br>✓ Keel<br>Klient | ÷               | (lisavāli)<br>(lisavāli)<br>(lisavāli) |
|--------------------------------------------------------|-----------------------------------------------|-------------------------------------------------|--------------------------------|-----------------------------|-----------------|----------------------------------------|
| Sort1 Aeg                                              | <ul> <li>Sort2 sorteerimata</li> </ul>        | ✓ Kanne                                         | Sügavus (kõik) 🗸               | Hankija                     | $\oplus$        | Ühik/täpsus 0,01                       |
| KM kood (kõik)                                         |                                               | ∽ Tasemeta                                      | Valuut: USD                    | Vahesumma                   | ~               | ainult saldoga                         |
| kande sele                                             | tus 🗸 🗌 ainult summa                          | 🗆 vaheld. kontod 🛛 muu                          | tusega kontod 🛛 🗍 saldeerimata | a a tasemed                 | lisainfo        |                                        |
| 111204 Pan<br>Algsaldo<br>Number Obje<br>Löppsaldo     | gakonto USD<br>1 000,00<br>kt Aeg<br>1 000,00 | Seletus                                         | к                              | MK Deebet<br>0,00           | Kreedit<br>0,00 | Muutus Saldo<br>0,00 1 000,00          |

Teeme Hoolduse alt automaatse ümberarvutuse

| Valuutaku | rsside ümberarvutaja                           |         |       |  |
|-----------|------------------------------------------------|---------|-------|--|
| Aeg       | 31.03.2021                                     |         |       |  |
| Seeria    | FIN                                            |         |       |  |
| Eelmised  | 6 (USD-i pangakonto valuuta ümberarvutamine (1 | 11204)) | ~     |  |
| Kontod    | 111204                                         |         |       |  |
| Kirjeldus | USD-i pangakonto valuuta ümberarvutamine       |         |       |  |
| Grupeeri: | 🗆 Objekt 🗆 Projekt 💭 Klient 💭 Hankija          |         |       |  |
|           |                                                |         | Kanne |  |
|           |                                                |         |       |  |

## käsitsi korrigeeritud valuutakursi korrastuskande

| 2025/07            | 7/07 10:   | 51                     |                     |                                                   | 11/17        |                       |            | Hooldus   |
|--------------------|------------|------------------------|---------------------|---------------------------------------------------|--------------|-----------------------|------------|-----------|
| Numbe              | r 10006    | 8 Ae                   | <b>g</b> 31.03.2021 | Viide                                             | Käive        | 37.95                 | -37.95     |           |
| Seletus            | USD-I      | umperninalus           | - Kasitsi tentud    | kannete ellimineerimine                           | vane         | )                     |            |           |
| Pangava            | äljavõtte  | d: -                   |                     |                                                   |              |                       |            |           |
| Looja J            | JANE 06    | .10.2021 19:20         | ):06 Viimati mu     | utis: JANE 06.10.2021 19:20:06                    | Massasetaja  | Aseta retsept         | Jaga ressi | urssidelt |
| NR Kon             | to         | Objektid               | Projekt             | Sisu                                              |              | Deebet                | Kreedit    | KM kood   |
| 1 1112             | 204        |                        |                     | Pangakonto USD                                    |              | -37.95                | 5          |           |
| 2 6600             | 001        |                        |                     | Valuutakursi kasum (finantstulu)                  |              |                       | -37.95     |           |
| 3                  |            |                        |                     | 1                                                 |              |                       |            |           |
| Peara              | amatı      | ıs on kande            | ed sellised         |                                                   |              |                       |            |           |
| 111204<br>Algsaldo | Pa         | ngakonto USD<br>814,93 | Käsitsi             | tehtud valuutade ümberarvutuse korri              | geerimine    |                       |            |           |
| Number             | Ob         | jekt Aeg               | Seletus             |                                                   | KMK D        | eebet Kree            | dit Muutus | Saldo     |
| FIN.1000           | 64         | 31.01                  | .2021 USD-i üm      | berhindlus - käsitsi                              |              | 9,65 0,               | 00 9,65    | 824,58    |
| FIN.1000           | 165        | 28.02                  | .2021 USD-i üm      | berhindlus - käsitsi                              |              | 1,02 0,               | 00 10,67   | 825,60    |
| FIN.1000           | 168<br>107 | 31.03                  | .2021 USD-i ûm      | berhindlus - käsitsi tehtud kannete ellimineerimi | ne –         | 37,95 0,              | 00 -27,28  | /87,65    |
| FIN.1000           | 01         | 31.03                  | .2021 USD-I par     | Igakonto valuuta umberarvutamine                  | 1            | 37,95 0,              | 00 10,67   | 825,60    |
| FIN.1000           | 00         | 31.03                  | .2021 USD-LUM       | bernindius - kasitsi                              |              | 27,28 0,              | 00 37,95   | 852,88    |
| Lõppsalo           | do         | 852,88                 |                     | Automaatne valuuta                                | ümberhindlus | 57, <del>9</del> 5 0, | 00 37,95   | 892,88    |

#### 5. Kuidas ma saan EUR-is saldo muuta USD-i

Kui kontol peaks olema USD-id aga siiani on kanded tehtud EUR-ides, siis konto korrigeerimiseks peab EUR-id maha kandma ja USD-id sisse võtma.

Näide : Kontol peab olema 31.03.2021 1000 USD-i aga on 852,88 EUR-i (mille väärtus on 1000 USD-i).

- Kontol on siiani kanded EUR-is ja saldo on käsitsi ümber hinnatud 31.03.2021 valuutakursi seisuga õigeks
- Teen finantskande, millega korrigeerin summasid EUR-ide asemel kannan USD-id. Sisesta summad valuutade korrigeerimiseks finanskande val. deebet väljale ja valuuta lahtrisse konto peal miinus EUR-id ja selle asemel USD-id.

| Number                                  | 100072                      | Aeg 31.03.202                 | 1 Viide                                                               | Käive                              | 0                                 | 0             |                         |            |  |
|-----------------------------------------|-----------------------------|-------------------------------|-----------------------------------------------------------------------|------------------------------------|-----------------------------------|---------------|-------------------------|------------|--|
| Seletus                                 | USD-ide konto               | korrastus (kontol p           | eab olema 1000 USD-i)                                                 | Vahe                               | 0                                 |               |                         |            |  |
| Pangaväl                                | javõtted: -                 |                               |                                                                       |                                    |                                   |               |                         |            |  |
|                                         |                             |                               |                                                                       |                                    |                                   |               |                         |            |  |
| <b>Looja</b> JA                         | NE 06.10.2021               | 19:53:22 Viimati n            | nuutis: JANE 06.10.2021 20:05:4                                       | 48 Massasetaja                     | Aseta retsept                     | Jaga ressurss | idelt                   |            |  |
| Looja JA                                | NE 06.10.2021               | 19:53:22 Viimati r            | nuutis: JANE 06.10.2021 20:05:4                                       | 48 Massasetaja                     | Aseta retsept                     | Jaga ressurss | idelt                   |            |  |
| Looja J/<br>NRKonto                     | NE 06.10.2021               | 19:53:22 Viimati r<br>Projekt | nuutis: JANE 06.10.2021 20:05:4                                       | 48 Massasetaja                     | Aseta retsept                     | Jaga ressurss | idelt<br>Valuuta        | Kurss      |  |
| Looja J <i>A</i><br>NR Konto<br>1 11120 | NE 06.10.2021<br>O Objektic | 19:53:22 Viimati r<br>Projekt | nuutis: JANE 06.10.2021 20:05:-<br>Sisu<br>Pangakonto USD - sisestatu | 48 Massasetaja<br>d algselt EUR-is | Aseta retsept Val. deebet -852.88 | Jaga ressurss | idelt<br>Valuuta<br>EUR | Kurss<br>1 |  |

#### Näitena pearaamatu kanded

| 111205<br>Algsaldo | Pangako | onto USD - sisest | tatud algselt EUR-is                                   |     |         |         |            |             |      |        |        |
|--------------------|---------|-------------------|--------------------------------------------------------|-----|---------|---------|------------|-------------|------|--------|--------|
| Number             | Objekt  | Aeg               | Seletus                                                | KMK | Deebet  | Kreedit | Val.deebet | Val.kreedit | Val. | Muutus | Saldo  |
| FIN.100069         |         | 31.12.2020        | saime USD-i laenu 1000 USD-i                           |     | 814,93  | 0,00    | 814,93     | 0,00        | EUR  | 814,93 | 814,93 |
| FIN.100070         |         | 31.01.2021        | USD-i ümberhindlus - käsitsi                           |     | 9,65    | 0,00    | 9,65       | 0,00        | EUR  | 824,58 | 824,58 |
| FIN.100071         |         | 28.02.2021        | USD-i ümberhindlus - käsitsi                           |     | 1,02    | 0,00    | 1,02       | 0,00        | EUR  | 825,60 | 825,60 |
| FIN.100073         |         | 31.03.2021        | USD-i ümberhindlus - käsitsi                           |     | 27,28   | 0,00    | 27,28      | 0,00        | EUR  | 852,88 | 852,88 |
| FIN.100072         |         | 31.03.2021        | USD-ide konto korrastus (kontol peab olema 1000 USD-i) |     | -852,88 | 0,00    | -852,88    | 0.00        | EUR  | 0,00   | 0,00   |
| FIN.100072         |         | 31.03.2021        | USD-ide konto korrastus (kontol peab olema 1000 USD-i) |     | 852,88  | 0,00    | 1 000,00   | 0,00        | USD  | 852,88 | 852,88 |
|                    |         |                   |                                                        |     | 852,88  | 0,00    |            |             |      | 852,88 | 852,88 |
| Lõppsaldo          | 8       | 852,88            |                                                        |     |         |         |            |             |      |        |        |

Kui kontol on valuuta ümberhindamata, siis esimesena peaks tegema valuuta ümberhindluse kande, et EUR-des oleks kande tegemise kuupäevaga vastaks EUR-i ja USD- summad. Siis saab edaspidi kasutada valuutakursside ümberarvutamiseks Hooldus > Valuutakursid >

Valuutakursside ümberarvutaja.

## Dokumentide avamine

Dokumentide avamine tähendab dokumendi kinnitusest lahtivõtmist. Selle tulemusel kustub ka dokumendiga seotud finantskanne või ladu muutva dokumendi puhul artikli ajalugu.

Dokumentide avamist on soovitav teostada ajal, kui andmebaasi kasutamine teiste kasutajate poolt ei ole väga intensiivne, kuna osad avamisega seotud toimingud aeglustavad lühiajaliselt programmi tööd. Kindlasti on soovitav katkestada kasutajate töö, kes hetkel töötavad vastavate dokumentidega.

#### Kasutajaõigused

Kasutajale/grupile tuleb anda 'Aruanded' alt 'Hooldus' õigus ja 'Muu' alt lubada 'Dokumentide avamine'. Kasutajale on võimalik 'Muu' alt lubada 'Dokumentide avamise link' milleks peab lisaks olema 'Seadistus' alt valitud 'Manuste lisamine', mis tekitavad AVA nupu kinnitatud dokumendi päisesse.

| K | asutajagr       | upi õigus  | ste muut   | tmine    | "Super'        | Salvesta   |
|---|-----------------|------------|------------|----------|----------------|------------|
| 9 | Vaata muudatus  | ste logi   |            |          |                |            |
|   | Dokumendid      | Aruanded   | Seadistus  | Muu      |                |            |
|   | Raamat          |            |            |          |                |            |
|   | Aruanne         | Mä         | äramata Ke | elatud O | ma Laien       | datud Kõik |
|   | Kannete nimeki  | ri 🔿       | 0          | С        | $\circ$        | ۲          |
|   | Pearaamat       | $\odot$    | $\bigcirc$ | С        | $\circ$        | ۲          |
|   | Kassa aruanne   | $\odot$    | $\bigcirc$ | С        | $\circ$        | ۲          |
|   | Kasumiaruanne   | $\odot$    | $\odot$    | С        | $\circ$        | ۲          |
|   | Bilanss         | $\bigcirc$ | 0          | С        | $\circ$        | ۲          |
|   | Käibemaksuarua  | anne 🔾     | 0          | С        | $\circ$        | ۲          |
|   | Vara nimekiri   | $\bigcirc$ | 0          | С        | $\circ$        | ۲          |
|   | Vara kulum      | $\bigcirc$ | 0          | C        | $\circ$        | ۲          |
| C | Hooldus         | 0          | 0          | С        | $)$ $\bigcirc$ |            |
|   | Kontserni peara | amat 🔾     | 0          | C        | ) ()           | 0          |

| Kasut               | ajagrupi            | õiguste muut       | Itmine "Super" Salvesta   |
|---------------------|---------------------|--------------------|---------------------------|
| 🔊 Vaata i           | muudatuste logi     |                    |                           |
| Dokum               | endid Arua          | nded Seadistus     | Muu                       |
| Mood                | ulite kasuta        | mine               |                           |
| Keela               | tud Lubatud         | Õigus              |                           |
| ۲                   | 0                   | Hooldus            |                           |
|                     | $\bigcirc$          | Mass eksport       |                           |
|                     | $\bigcirc$          | Mass import        |                           |
|                     | $\bigcirc$          | Mass-meilimine     |                           |
|                     | 0                   | Dokumendihaldus    |                           |
| 0                   | ۲                   | Dokumentide avamin | line                      |
|                     | $\bigcirc$          | Päästikud          |                           |
| ۲                   | $\bigcirc$          | Näidikud           |                           |
| $\bigcirc$          | ۲                   | Dokumentide avamis | ise link                  |
| <b>Kasu</b><br>Doku | Itajagru<br>Imendid | Aruanded           | Seadistus Muu             |
| Sea                 | distused            |                    |                           |
| Leh                 | itse Tulba          | nd Vaata Lisa      | a Muuda Kustuta Seadistus |
|                     |                     |                    | Manuse lisamine           |

#### Kasutamine

'Raamat' tulbas aruandes 'Hooldus' on jaotus 'Dokumentide avamine'. Rippmenüüst tuleb kindlasti valida dokumendi tüüp ja sellest paremale sisestada avatava dokumendi number. Kui soov avada korraga mitu samatüübilist dokumenti, siis tuleks dokumendi numbrid sisestada eraldatult komaga, nt 10001,10002,10005.

#### Dokumentide tüübid, mida avada saab:

- ARVE Arve ja Kassaarve
- OST Ostuarve
- LAEK Laekumine
- TASU Tasumine
- EELARVE Eelarve
- KULUTUS Kulutus
- VMAKSE Väljamakse

- KVAL Kassa väljaminekuorder
- KLIIK Kassa liikumine
- KSIS Kassa sissetulekuorder
- PAKK Pakkumine
- OTELL Ostutellimus
- PALK Palgaarvestus
- PER\_TASU Palga tasumine
- PROJEKT Projektikaart
- RESSURSS Ressurss
- MAHA Mahakandmine
- SIS Sissetulek
- OPAKK Ostupakkumine
- VAHE Vahekanne
- LÄH Lähetus
- TAG Tagastus
- LIIK Liikumine
- Uuring Uuring
- PUUDUMINE Puudumine
- TELL Tellimus
- PAKKEÜKSUS Pakkeüksus
- TASAARVELDUS Tasaarveldus
- INV Inventar
- TOOT Tootmine

| O Kontroll           | OHooldus          | O Import/Export              | Dokumentide avamine         | 🔘 Kasutaja failid | ORobotid |  |
|----------------------|-------------------|------------------------------|-----------------------------|-------------------|----------|--|
|                      |                   |                              |                             |                   |          |  |
|                      |                   |                              |                             |                   |          |  |
| Märkus: hook         | dus pole pärast a | vamist vajalik - vahe        | tabelid uuendatakse automaa | atselt            |          |  |
| Märkus: hook<br>ARVE | dus pole pärast a | vamist vajalik - vahe<br>AVA | tabelid uuendatakse automaa | atselt            |          |  |

Kui dokumendi tüüp on valitud ja avatava dokumendi nr. sisestatud, siis vajutades nuppu "AVA" eemaldatakse dokumendilt kinnitus ja kustutatakse selle dokumendiga seotud finantskanne (selle olemasolul).

Kui kasutajale on antud õigus avada dokumenti dokumendi enda pealt, siis vajutades dokumendi päises AVA nuppu, avatakse koheselt aruande 'Hooldus' aken, kus dokumendi tüüp ja number on juba täidetud ja aknas tuleb vajutada uuesti AVA.

| 2025/07/07 10:51                                     |                       |                             | 15/17                                          |                          | Hooldus                 |
|------------------------------------------------------|-----------------------|-----------------------------|------------------------------------------------|--------------------------|-------------------------|
| Sule Uus Koopia Salve<br>Krediteeri Seonduv kanne Ta | sta Meil Trüki 🛛 F    | AVA << >>                   | Olek Kinnitatud                                |                          |                         |
| Number 100050                                        |                       |                             |                                                | •                        |                         |
| Hankiia 1000                                         | Rürootapyete müüja AS | · · · · ·                   | KM reg pr                                      | Hankija arvo             |                         |
| Arve tasub                                           | Burootarvete mulja AS |                             | KM reg nr                                      | Uuring                   | _                       |
|                                                      |                       | \                           |                                                |                          |                         |
| Anve seg 18.02.2021                                  | 10:45:57              | l:POOD11 Kontreal hoold     | lus ja import <sub>v2</sub> - Work - Microsof  | 't Edge                  |                         |
| Tas, fing, 30                                        | 10.43.57              | ttps://login.directo        | ee/ocra directo evelin/h                       | ooldus asp?tvvp=&i       | number=100050&m         |
| Tas. aeg 20.03.2021                                  | Kre                   | reps., / roginian cero.     | ee, ourd_uncero_evennym                        |                          | indifficer recorded int |
| Op. aeg 18.02.2021                                   | 10:45:57 O K          | ontroll O Hooldus O         | Import/Export   Dokumentide a                  | vamine O Kasutaja failid | ORobotid                |
|                                                      | s                     |                             |                                                |                          |                         |
| Saadud 18.02.2021                                    | 10:45:58 Märku        | s: hooldus pole pärast avam | ist vajali <u>k - vaheta</u> belid uuendatakse | automaatselt             |                         |
| Reklamatsioon                                        | Rekl. OST             | ✔ 100050                    | AVA Jäta meelde                                |                          |                         |
| Kommentaar                                           |                       |                             |                                                |                          |                         |
| Sisekommentaar                                       |                       |                             |                                                |                          |                         |
|                                                      |                       |                             |                                                |                          |                         |
|                                                      |                       |                             |                                                |                          |                         |
|                                                      |                       |                             |                                                |                          |                         |

!

Avada ei saa dokumente, mis on finantsi sulgemisele eelnevas ajas.

Kui dokumendid on avatud, siis saab neid muuta nagu tavalisi avatud dokumente.

#### Hoiatused

- Kui soovitakse avada müügiarveid ja ostuarveid eesmärgiga neid kustutada, siis peab veenduma, et neile pole tehtud tasumisi ja laekumisi. Kui on tehtud tasumisi ja laekumisi, siis tuleb esmalt avada need.
- Kui avatakse ladu muutev müügiarve, siis annulleeritakse ka kauba väljastus laost. See tähendab, arvel olevate kaupade laoseis suureneb arvel olevate koguste võrra. Kui avatakse ladu muutvat arvet ajal kui teised kasutajad müüvad sama kaupa, mis avataval arvel esineb, siis kaasneb veel oht, et uute tehingutega müüakse maha see kauba partii, mis oli avataval arvel ja hiljem ei pruugi õnnestuda avatud arve kinnitamine samasse aega.

## Digikoristus

Digikoristuse aruanne võimaldab pärida ja massiliselt kustutada kliente, hankijaid ja artikleid, mida ei ole mitte kunagi kasutatud. Selliseid kasutamata ja ebavajalikke andmeid võib Directosse tekkida läbi liideste, vigaste massimportide, inimlike eksimuste ja topelt sisestuste. Digiprügi aruanne on mugav võimalus selliste andmete leidmiseks ja neist vabanemiseks, et vähendada digiprügi ja ettevõtte süsiniku jalajälge. Digikoristamise õigus on ainult SUPER grupi kasutajatel, teised kasutajad saavad jooksvalt peamenüü vasakpoolselt navigatsiooniribalt näha infot Directost juba eemaldatud digiprügi hulga kohta.

Kasutamata klientide, hankijate või artiklite filtreerimiseks tuleb lisada linnuke vastava andmeliigi ette. Kõiki andmeliike saab filtreerida ja kustutada ka korraga.

Iga andmeliigi jaoks saab vajadusel kasutada ka plussfiltrit päringule täiendavate tingimuste lisamiseks. Kui ühist tingimust kindlatel kaartidel ei ole, võib koodid sisestada komaga eraldades.

Muudetud enne - võimaldab kitsendada valimit kirje viimase muutmise aja järgi

| C                    |                                       |                   |         |              |
|----------------------|---------------------------------------|-------------------|---------|--------------|
| O Kontroll O Hooldus | O Import/Export O Dokumentide avamine | 🔘 Kasutaja failid | Robotid | Digikoristus |
|                      | -                                     |                   |         |              |
| Artikkel             | H Muudetud enne                       | ARUANNE           |         |              |
| ✓ Klient             | $ \mathbf{E} $                        |                   |         |              |
| Hankija              | ±                                     |                   |         |              |

https://wiki.directo.ee/et/hooldus?rev=1665389057

et:hooldus

Aruande tulemis kuvatakse leitud kirjete arvu registrite kaupa. Kustutamisele kuuluvate andmete täpsemaks kontrolliks saab alla laadida CSV faili.

| O Kontroll     | O Hooldus                    | mport/Export ODokum | nentide avamine | 🔿 Kasutaja failid | ORobotid | Digikoristus |  |
|----------------|------------------------------|---------------------|-----------------|-------------------|----------|--------------|--|
| Artikkel       | ±                            | Muudetud enne       |                 | ARUANNE           |          |              |  |
| Hankija        |                              |                     |                 |                   |          |              |  |
| Kirjed, mis po | ble kusagil kasutus          | sel:                |                 |                   |          |              |  |
| Kliendid: 3    | Lae alla CSV<br>Lae alla CSV | Kustuta             |                 |                   |          |              |  |
| Hankijad: 2    | Lae alla CSV                 | Kustuta             |                 |                   |          |              |  |

Lae alla CSV - loob CSV faili aruande parameetritele vastavatest kirjetest registris

| Artikkel Image: Muudetud enne   Klient   Hankija     Kirjed, mis pole kusagil kasutusel:     Artiklid:   0   Lae alla CSV     Kustuta   Kliendid:   0   Lae alla CSV   Kustuta   Kliendid:   0   Lae alla CSV   Kustuta   Kustuta   Viimased koristused:   Kes   Kes   Aeg   Mida   Maht (kB) Mitu   SUPER 17.02.2022 15:39:00 Kliendid   0   2   SUPER 17.02.2022 15:39:00 Kliendid   0   2   SUPER 17.02.2022 15:20:45 Kliendid   0   2   SUPER 17.02.2022 15:20:41 Artikid   0   2   SUPER 17.02.2022 15:05:12 Hankijad   0   1                                                                                                    | Artikkel Muudetud enne   Klient   Hankija     Kirjed, mis pole kusagil kasutusel:     Artiklid:   1   Lae: alla CSV   Kustuta   Kliendi:   1   Lae: alla CSV   Kustuta   Kliendi:   1   Lae: alla CSV   Kustuta   Kustuta   Hankijad:   1   Lae: alla CSV   Kustuta   Pole midagi koristada!     Viimased koristused:   Kes   Kes   Artiklid:   0   Lae: alla CSV   Kustuta   Pole midagi koristada!     Viimased koristused:   Kes   Artiklid:   0   SUPER 17.02.2022 15:39:02 Hankijad   0   2   SUPER 17.02.2022 15:39:04 Artiklid   0   2   SUPER 17.02.2022 15:30:04 Artiklid   0   2   SUPER 17.02.2022 15:05:12 Hankijad   0   1   SUPER 17.02.2022 15:05:12 Hankijad   0   1   SUPER 17.02.2022 14:39:59 Artiklid   0   1   SUPER 17.02.2022 14:39:59 Artiklid   0   1   SUPER 17.02.2022 14:39:59 Artiklid | Kontroll       | Hooldus        | OImpo    | rt/Export |         | kumentide avamine | ◯ Kasutaja failid | ○ Robotid | Digikoristus |
|----------------------------------------------------------------------------------------------------|----------------------------------------------------------------------------------------------------|----------------|----------------|----------|-----------|---------|-------------------|-------------------|-----------|--------------|
| Klient   Hankija   Kirjed, mis pole kusagil kasutusel: Artiklid: 0 Lae alla CSV Kustufa Kustufa Kustufa Kustufa Kustufa Kustufa Kustufa Kustufa Kustufa Kustufa Kustufa Kustufa Kustufa Kustufa Kustufa Kustufa Kustufa Kustufa Kustufa Kustufa Kustufa Kustufa Kustufa Kustufa Kustufa Kustufa Kustufa Kustufa Kustufa Kustufa Kustufa Kustufa Kustufa Kustufa Kustufa Kustufa Kustufa Viimased koristused: Kustufa Viimased koristused: Kustufa Viimase | Klient   Hankija   Kirjed, mis pole kusagil kasutusel: Kirjed, mis pole kusagil kasutusel: Kirjed, mis pole kusagil kasutusel: Kirjed, mis pole kusagil kasutusel: Kirjed, mis pole kusagil kasutusel: Kirjed, mis pole kusagil kasutusel: Kustuta Kustuta Kustuta Kustuta Kustuta Kustuta Nimased koristused: Kustuta Viimased koristused: Kustuta Viimased koristused: Kustuta SUPER 17.02.2022 15:39:02 Hankijad 0 SUPER 17.02.2022 15:39:09 Artiklid 0 SUPER 17.02.2022 15:09:04 Hankijad 0 1 SUPER 17.02.2022 15:05:12 Hankijad 0 1 SUPER 17.02.2022 15:05:12 Hankijad 0 1 SUPER 17.02.2022 14:39:59 Artiklid 0 2 3                                                                                                    | Artikkel       | (              | Ð        | Muude     | ud enne | e                 | ARUANNE           |           |              |
| Windit   Hankija     Kirjed, mis pole kusagil kasutusel:     Artiklid:   0   Lae alla CSV   Kustuta   Hankijad:   0   Lae alla CSV   Kustuta   Hankijad:   0   Lae alla CSV   Kustuta   Pole midagi koristada!     Viimased koristused:   Kes   Kes   Aeg   Mida   Maht (kB) Mitu   SUPER 17.02.2022 15:39:02 Hankijad   0   2   SUPER 17.02.2022 15:39:04 Hankijad   0   2   SUPER 17.02.2022 15:30:9 Artiklid   0   2   SUPER 17.02.2022 15:06:41 Artiklid   0   2   SUPER 17.02.2022 15:06:41 Artiklid   0   1                                                                                                    | Kirjed, mis pole kusagil kasutusel:   Artiklid:   0   Lae alla CSV   Kustuta   Kliendid:   0   Lae alla CSV   Kustuta   Hankijad:   0   Lae alla CSV   Kustuta   Hankijad:   0   Lae alla CSV   Kustuta   Hankijad:   0   Lae alla CSV   Kustuta   Hankijad:   0   Lae alla CSV   Kustuta   Hankijad:   Uimased koristused:   Kes   Aeg   Mida   Maht (kB) Mitu   SUPER 17.02.2022 15:39:02 Hankijad   0   2   SUPER 17.02.2022 15:39:09 Artiklid   0   2   SUPER 17.02.2022 15:06:41 Artiklid   0   1   SUPER 17.02.2022 15:05:12 Hankijad   0   1   SUPER 17.02.2022 15:05:12 Hankijad   0   1   SUPER 17.02.2022 15:05:12 Hankijad   0   1   SUPER 17.02.2022 14:39:59 Artiklid   0   4                                                                                                    | Klient         |                | Ŧ        |           |         |                   |                   |           |              |
| Kirjed, mis pole kusagil kasutusel:         Artiklid:       0       Lae alla CSV         Kustuta         Kliendid:       0       Lae alla CSV         Kustuta       Kustuta         Hankijad:       0       Lae alla CSV         Viimased koristused:       Kustuta         Viimased koristused:       Kustuta         SUPER 17.02.2022 15:39:02 Hankijad       0       2         SUPER 17.02.2022 15:39:00 Kliendid       0       3         SUPER 17.02.2022 15:30:09 Artiklid       0       2         SUPER 17.02.2022 15:00:41 Artiklid       0       2         SUPER 17.02.2022 15:00:41 Artiklid       0       2         SUPER 17.02.2022 15:00:51:2 Hankijad       0       1                                                                                                    | Kirjed, mis pole kusagil kasutusel:         Artiklid:       0       Lae alla CSV       Kustuta         Kliendid:       0       Lae alla CSV       Kustuta         Hankijad:       0       Lae alla CSV       Kustuta         Pole midagi koristada!       Kustuta       Kustuta         Viimased koristused:       Kustuta         Kes       Aeg       Mida       Maht (kB) Mitu         SUPER 17.02.2022 15:39:02 Hankijad       0       2         SUPER 17.02.2022 15:39:04 Kliendid       0       3         SUPER 17.02.2022 15:20:45 Kliendid       0       4         SUPER 17.02.2022 15:05:12 Hankijad       0       2         SUPER 17.02.2022 15:05:12 Hankijad       0       1         SUPER 17.02.2022 15:05:12 Hankijad       0       1         SUPER 17.02.2022 15:05:12 Hankijad       0       1       | Hankija        | ĺ              | Ŧ        |           |         |                   |                   |           |              |
| Artiklid: 0 Lae alla CSV Kustuta<br>Kliendid: 0 Lae alla CSV Kustuta<br>Hankijad: 0 Lae alla CSV Kustuta<br>Pole midagi koristada!<br>Viimased koristused:<br>Kes Aeg Mida Maht (kB) Mitu<br>SUPER 17.02.2022 15:39:02 Hankijad 0 2<br>SUPER 17.02.2022 15:39:00 Kliendid 0 3<br>SUPER 17.02.2022 15:30:00 Kliendid 0 2<br>SUPER 17.02.2022 15:30:00 Kliendid 0 4<br>SUPER 17.02.2022 15:06:41 Artiklid 0 2<br>SUPER 17.02.2022 15:06:41 Artiklid 0 2<br>SUPER 17.02.2022 15:05:12 Hankijad 0 1                                                                                                    | Artiklid: 0 Lae alia CSV Kustuta<br>Kliendid: 0 Lae alia CSV Kustuta<br>Hankijad: 0 Lae alia CSV Kustuta<br>Pole midagi koristada!<br>Viimased koristused:<br>Kes Aeg Mida Maht (kB) Mitu<br>SUPER 17.02.2022 15:39:02 Hankijad 0 2<br>SUPER 17.02.2022 15:39:00 Kliendid 0 3<br>SUPER 17.02.2022 15:30:00 Kliendid 0 4<br>SUPER 17.02.2022 15:05:12 Hankijad 0 1<br>SUPER 17.02.2022 15:05:12 Hankijad 0 1<br>SUPER 17.02.2022 15:05:12 Hankijad 0 1<br>SUPER 17.02.2022 15:05:12 Hankijad 0 1                                                                                                    | Kirjed, mis po | le kusagil ka: | sutusel: |           |         |                   |                   |           |              |
| Kliendid: 0 Lae alla CSV Kustuta<br>Hankijad: 0 Lae alla CSV Kustuta<br>Pole midagi koristada!<br>Viimased koristused:<br>Kes Aeg Mida Maht (kB) Mitu<br>SUPER 17.02.2022 15:39:02 Hankijad 0 2<br>SUPER 17.02.2022 15:39:00 Kliendid 0 3<br>SUPER 17.02.2022 15:30:00 Kliendid 0 2<br>SUPER 17.02.2022 15:20:45 Kliendid 0 4<br>SUPER 17.02.2022 15:06:41 Artiklid 0 2<br>SUPER 17.02.2022 15:05:12 Hankijad 0 1                                                                                                    | Kliendid: 0 Lae alia CSV Kustuta<br>Hankijad: 0 Lae alia CSV Kustuta<br>Pole midagi koristada!<br>Viimased koristused:<br>Kes Aeg Mida Maht (kB) Mitu<br>SUPER 17.02.2022 15:39:02 Hankijad 0 2<br>SUPER 17.02.2022 15:39:00 Kliendid 0 3<br>SUPER 17.02.2022 15:30:9 Artiklid 0 2<br>SUPER 17.02.2022 15:06:41 Artiklid 0 2<br>SUPER 17.02.2022 15:05:12 Hankijad 0 1<br>SUPER 17.02.2022 15:05:12 Hankijad 0 1                                                                                                    | Artiklid: 0    | Lae alla CS    | SV .     | Kustuta   |         |                   |                   |           |              |
| Hankijad: 0 Lae alla CSV Kustufa<br>Pole midagi koristada!<br>Viimased koristused:<br>Kes Aeg Mida Maht (kB) Mitu<br>SUPER 17.02.2022 15:39:02 Hankijad 0 2<br>SUPER 17.02.2022 15:39:00 Kliendid 0 3<br>SUPER 17.02.2022 15:35:09 Artiklid 0 2<br>SUPER 17.02.2022 15:20:45 Kliendid 0 4<br>SUPER 17.02.2022 15:06:41 Artiklid 0 2<br>SUPER 17.02.2022 15:05:12 Hankijad 0 1                                                                                                    | Hankijad: 0 Lae alla CSV Kustuta<br>Pole midagi koristada!<br>Viimased koristused:<br>Kes Aeg Mida Maht (kB) Mitu<br>SUPER 17.02.2022 15:39:02 Hankijad 0 2<br>SUPER 17.02.2022 15:39:00 Kliendid 0 3<br>SUPER 17.02.2022 15:35:09 Artiklid 0 2<br>SUPER 17.02.2022 15:06:41 Artiklid 0 2<br>SUPER 17.02.2022 15:06:41 Artiklid 0 2<br>SUPER 17.02.2022 15:05:12 Hankijad 0 1<br>SUPER 17.02.2022 14:39:59 Artiklid 0 4                                                                                                    | Kliendid: 0    | Lae alla CS    | SV .     | Kustuta   |         |                   |                   |           |              |
| Viimased koristused:       Mida       Maht (kB) Mitu         SUPER 17.02.2022 15:39:02 Hankijad       0       2         SUPER 17.02.2022 15:39:00 Kliendid       0       3         SUPER 17.02.2022 15:39:00 Kliendid       0       2         SUPER 17.02.2022 15:39:00 Kliendid       0       2         SUPER 17.02.2022 15:30:09 Artiklid       0       2         SUPER 17.02.2022 15:20:45 Kliendid       0       4         SUPER 17.02.2022 15:06:41 Artiklid       0       2         SUPER 17.02.2022 15:05:12 Hankijad       0       1                                                                                                    | Pole midagi koristada!<br>Viimased koristused:<br>Kes Aeg Mida Maht (kB) Mitu<br>SUPER 17.02.2022 15:39:02 Hankijad 0 2<br>SUPER 17.02.2022 15:39:00 Kliendid 0 3<br>SUPER 17.02.2022 15:35:09 Artiklid 0 2<br>SUPER 17.02.2022 15:20:45 Kliendid 0 4<br>SUPER 17.02.2022 15:06:41 Artiklid 0 2<br>SUPER 17.02.2022 15:05:12 Hankijad 0 1<br>SUPER 17.02.2022 14:39:59 Artiklid 0 4                                                                                                    | Hankiiad: 0    | Lae alla CS    | N I      | Kustuta   |         |                   |                   |           |              |
| Viimased koristused:         Kes         Aeg         Mida         Maht (kB) Mitu           SUPER 17.02.2022 15:39:02 Hankijad         0         2           SUPER 17.02.2022 15:39:00 Kliendid         0         3           SUPER 17.02.2022 15:39:09 Artiklid         0         2           SUPER 17.02.2022 15:35:09 Artiklid         0         2           SUPER 17.02.2022 15:20:45 Kliendid         0         4           SUPER 17.02.2022 15:06:41 Artiklid         0         2           SUPER 17.02.2022 15:05:12 Hankijad         0         1                                                                                                    | Viimased koristused:         Mida         Maht (kB) Mitu           SUPER 17.02.2022 15:39:02 Hankijad         0         2           SUPER 17.02.2022 15:39:00 Kliendid         0         3           SUPER 17.02.2022 15:35:09 Artiklid         0         2           SUPER 17.02.2022 15:20:45 Kliendid         0         2           SUPER 17.02.2022 15:06:41 Artiklid         0         2           SUPER 17.02.2022 15:05:12 Hankijad         0         1           SUPER 17.02.2022 14:39:59 Artiklid         0         4                                                                                                    | Pole midagi k  | oristada!      | 2222     |           |         |                   |                   |           |              |
| Viimased koristused:       Kes       Aeg       Mida       Maht (kB) Mitu         SUPER 17.02.2022 15:39:02 Hankijad       0       2         SUPER 17.02.2022 15:39:00 Kliendid       0       3         SUPER 17.02.2022 15:39:00 Kliendid       0       2         SUPER 17.02.2022 15:39:00 Kliendid       0       2         SUPER 17.02.2022 15:39:00 Artiklid       0       2         SUPER 17.02.2022 15:20:45 Kliendid       0       4         SUPER 17.02.2022 15:06:41 Artiklid       0       2         SUPER 17.02.2022 15:05:12 Hankijad       0       1                                                                                                    | Viimased koristused:       Kes       Aeg       Mida       Maht (kB) Mitu         SUPER 17.02.2022 15:39:02 Hankijad       0       2         SUPER 17.02.2022 15:39:00 Kliendid       0       3         SUPER 17.02.2022 15:35:09 Artiklid       0       2         SUPER 17.02.2022 15:20:45 Kliendid       0       2         SUPER 17.02.2022 15:06:41 Artiklid       0       2         SUPER 17.02.2022 15:05:12 Hankijad       0       1         SUPER 17.02.2022 14:39:59 Artiklid       0       4                                                                                                    | -              |                |          |           |         |                   |                   |           |              |
| Kes         Aeg         Mida         Mant (KB) Mitu           SUPER 17.02.2022 15:39:02 Hankijad         0         2           SUPER 17.02.2022 15:39:00 Kliendid         0         3           SUPER 17.02.2022 15:35:09 Artiklid         0         2           SUPER 17.02.2022 15:20:45 Kliendid         0         4           SUPER 17.02.2022 15:06:41 Artiklid         0         2           SUPER 17.02.2022 15:05:12 Hankijad         0         1                                                                                                    | Kes         Aeg         Mida         Mant (KB) Mitu           SUPER 17.02.2022 15:39:02 Hankijad         0         2           SUPER 17.02.2022 15:39:00 Kliendid         0         3           SUPER 17.02.2022 15:35:09 Artiklid         0         2           SUPER 17.02.2022 15:20:45 Kliendid         0         4           SUPER 17.02.2022 15:06:41 Artiklid         0         2           SUPER 17.02.2022 15:05:12 Hankijad         0         1           SUPER 17.02.2022 14:39:59 Artiklid         0         4                                                                                                    | Viimased kori  | stused:        |          |           |         |                   |                   |           |              |
| SUPER 17.02.2022 15:39:00 Kliendid       0       2         SUPER 17.02.2022 15:39:00 Kliendid       0       3         SUPER 17.02.2022 15:35:09 Artiklid       0       2         SUPER 17.02.2022 15:20:45 Kliendid       0       4         SUPER 17.02.2022 15:06:41 Artiklid       0       2         SUPER 17.02.2022 15:05:12 Hankijad       0       1                                                                                                    | SUPER 17.02.2022 15:39:00 Kliendid       0       2         SUPER 17.02.2022 15:39:00 Kliendid       0       2         SUPER 17.02.2022 15:35:09 Artiklid       0       2         SUPER 17.02.2022 15:20:45 Kliendid       0       4         SUPER 17.02.2022 15:06:41 Artiklid       0       2         SUPER 17.02.2022 15:05:12 Hankijad       0       1         SUPER 17.02.2022 14:39:59 Artiklid       0       4                                                                                                    | Kes Aeg        | 2022 45-20-02  | Mida     | Mant (KB) | MITU    |                   |                   |           |              |
| SUPER 17.02.2022 15:35:09 Artiklid       0       2         SUPER 17.02.2022 15:20:45 Kliendid       0       4         SUPER 17.02.2022 15:06:41 Artiklid       0       2         SUPER 17.02.2022 15:05:12 Hankijad       0       1                                                                                                    | SUPER 17.02.2022 15:35:09 Artiklid       0       2         SUPER 17.02.2022 15:20:45 Kliendid       0       4         SUPER 17.02.2022 15:06:41 Artiklid       0       2         SUPER 17.02.2022 15:05:12 Hankijad       0       1         SUPER 17.02.2022 14:39:59 Artiklid       0       4                                                                                                    | SUPER 17.02.   | 2022 15:39:02  | Kliendid | 0         | 2       |                   |                   |           |              |
| SUPER 17.02.2022 15:20:45 Kliendid     0     4       SUPER 17.02.2022 15:06:41 Artiklid     0     2       SUPER 17.02.2022 15:05:12 Hankijad     0     1                                                                                                    | SUPER 17.02.2022 15:20:45 Kliendid       0       4         SUPER 17.02.2022 15:06:41 Artiklid       0       2         SUPER 17.02.2022 15:05:12 Hankijad       0       1         SUPER 17.02.2022 14:39:59 Artiklid       0       4                                                                                                    | SUPER 17.02.   | 2022 15:35:00  | Artiklid | 0         | 2       |                   |                   |           |              |
| SUPER 17.02.2022 15:06:41 Artiklid         0         2           SUPER 17.02.2022 15:05:12 Hankijad         0         1                                                                                                    | SUPER 17.02.2022 15:06:41 Artiklid     0     2       SUPER 17.02.2022 15:05:12 Hankijad     0     1       SUPER 17.02.2022 14:39:59 Artiklid     0     4                                                                                                    | SUPER 17.02    | 2022 15:30:05  | Kliendid | 0         | 4       |                   |                   |           |              |
| SUPER 17.02.2022 15:05:12 Hankijad 0 1                                                                                                    | SUPER 17.02.2022 15:05:12 Hankijad         0         1           SUPER 17.02.2022 14:39:59 Artiklid         0         4                                                                                                    | SUPER 17.02    | 2022 15:06:41  | Artiklid | 0         | 2       |                   |                   |           |              |
|                                                                                                    | SUPER 17.02.2022 14:39:59 Artiklid 0 4                                                                                                    | SUPER 17.02    | 2022 15:05:12  | Hankijad | ı ö       | 1       |                   |                   |           |              |
| SUPER 17.02.2022 14:39:59 Artiklid 0 4                                                                                                    |                                                                                                    | SUPER 17.02    | 2022 14:39:59  | Artiklid | 0         | 4       |                   |                   |           |              |

Kustuta - kustutab aruande parameetritele vastavad kasutamata kirjed registris

Viimaste koristuste tabel annab ülevaate juba tehtud digikoristustest.

Kui digikoristuse tulemus on ootuspärane, siis on oluline alla laetud CSV fail ka oma arvutist kustutada, et vähendada digiprügi.

Last update: 2022/10/10 11:04

Loe veel meie digikoristuse soovitusi

From: https://wiki.directo.ee/ - **Directo Help** 

Permanent link: https://wiki.directo.ee/et/hooldus?rev=1665389057

Last update: 2022/10/10 11:04

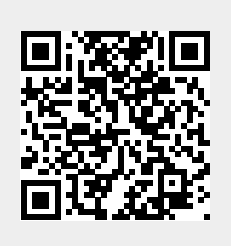